## WORLD BOOK ONLINE BOARDING PASS

### $\Xi$ When you've logged into your database, how to:

#### **Download audio books in** Early World of Learning

- Select the Classics button/frog icon or button on the homepage
- Select Story Corner, Nursery Rhymes, or Songs, and open any of the available options
- Select Download the Audio to download an mp3 to your computer or device

# Save an article on *Kids* to read later

- Go to any *Kids* article and select the tools icon in the top right corner
- Select download and open the downloaded PDF in your preferred reader

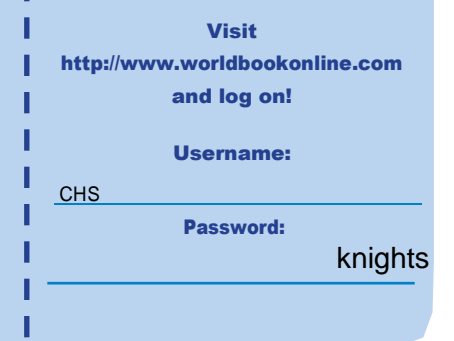

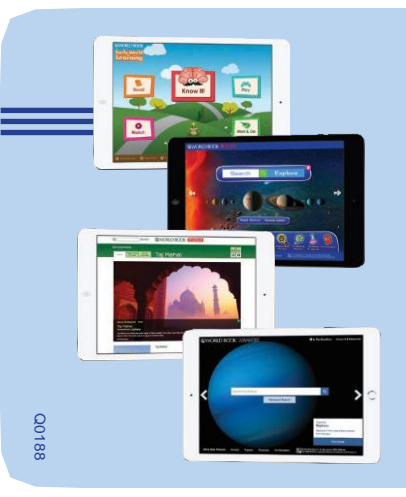

### Using Citation Builder in Student or Advanced

- Select Citation Builder from the homepage
- Select the type of citation you want to build (e.g., book, article, video, etc.)
- Complete the requested fields as best you can, then choose Create Citation
- Download, email, or print the citation that is created in MLA, APA, and Harvard for your use

### **Using My Research in** *Student* **or** *Advanced*

- You will need to log in to an existing My Research account or create a new My Research account
- Once you have logged in, you can save any World Book article or media to a My Research project. To doso:
- > Select Tools
- > Choose Save, then use the drop-down menu to save to an existing My Research Project or save to a new project

- Add websites to your list of resources to keep all of your reference materials in one place
- You can delete or annotate any entries you include in a project
- You can toggle between projects by selecting Switch Projects
- Rename, delete, or create projects using the icons across the top